## TP N°2

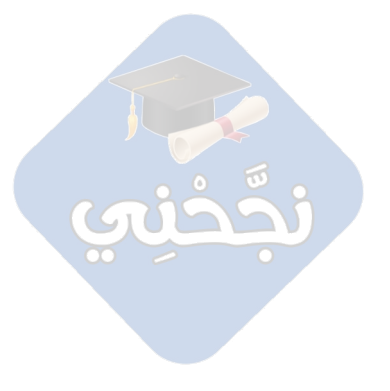

## Exercice 1:

1) Créer un dossier portant votre « nom et prénom classe groupe » dans le répertoire

## « Mes documents »

- 2) Ouvrir le document « TP 2.doc » qui se trouve dans le dossier « Mes documents \ TP »
- 3) Corriger les fautes d'orthographe
- 4) Mise en forme **du titre** :
  - Couleur : Bleu ciel
  - Taille : 25
  - Police : Trebuchet MS
  - Style : Gras italique
  - Alignement : Centré
- 5) Mise en forme **du corps du texte** 
  - Couleur : Bleu foncé
  - Taille : 13
  - Police : Arial
  - Style : italique
  - Alignement : Justifié
- 6) Enregistrer votre travail dans votre dossier, avec le nom « Exercice 2 »

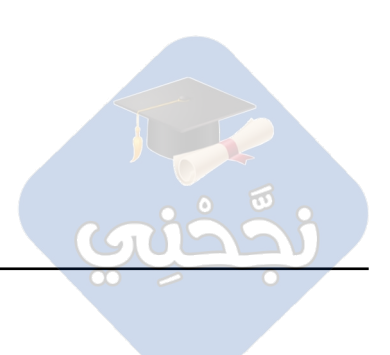